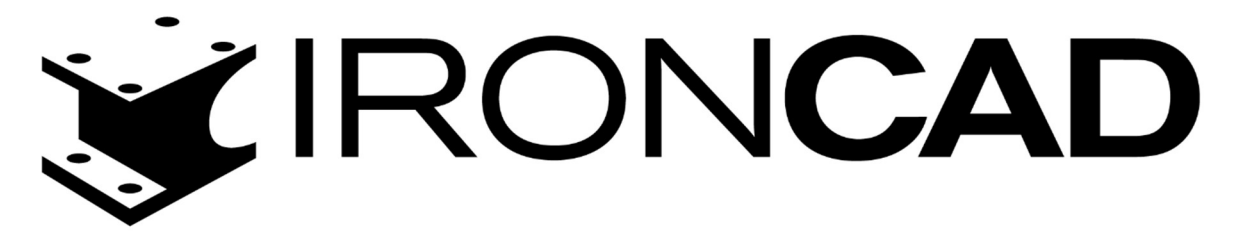

Przewodniki

Modelowanie 3D z gotowych katalogów w IRONCAD

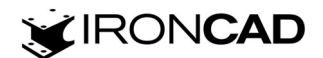

W Scenie 3D przejdź do sekcji gotowych katalogów z prawej strony interfejsu użytkownika, rozwiń listę katalogów wybierając *Więcej katalogów* i wybierz katalog *Kształty*. Kształty mogą dodawać lub wycinać materiał. Kształty wycinające materiał posiadają na początku nazwy literę "H".

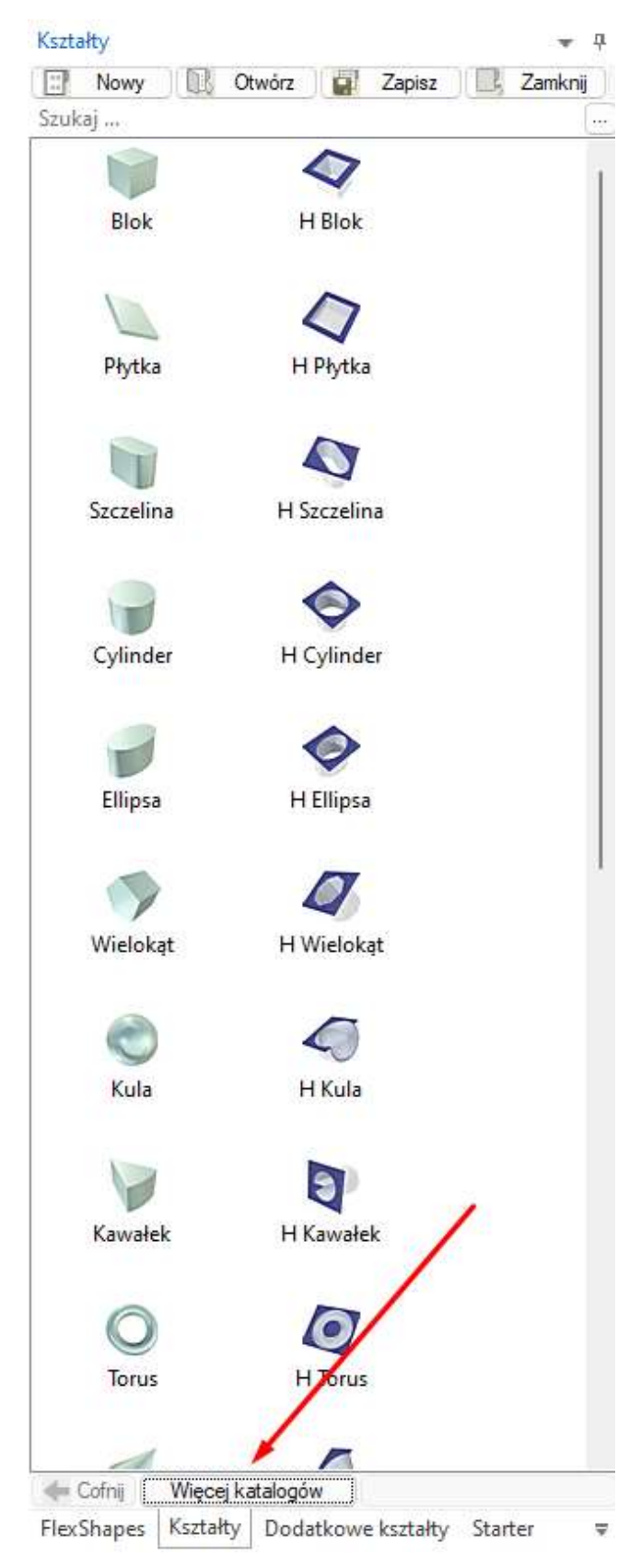

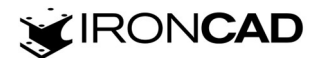

Aby zacząć modelowanie przeciągnij i upuść z katalogu kształt, którego chcesz użyć do tworzenia modelu 3D. Wybierz kształt *Blok* i przeciągnij go do sceny 3D. W scenie 3D powstaje *Część1* zbudowana z kształtu *Blok* co jest widoczne w *Przeglądarce sceny 3D*. Części podświetlane są w programie na niebiesko.

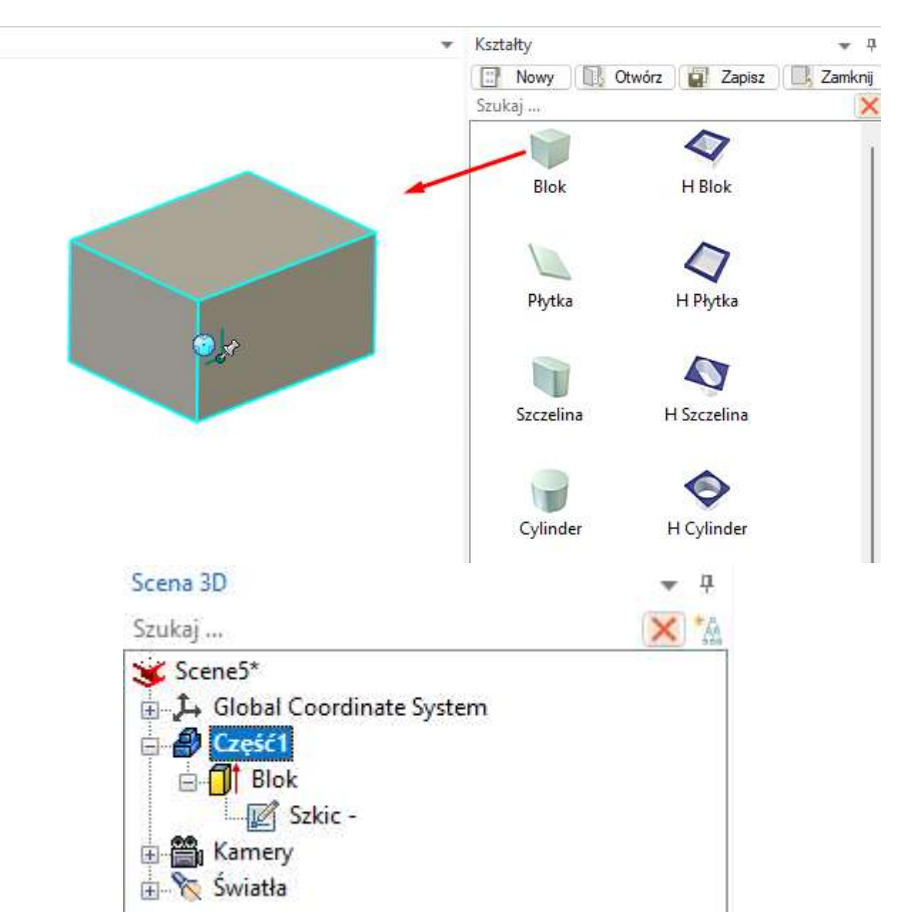

Kliknij w scenie 3D część do poziomu zaznaczenia kształtu *Blok* lub wybierz kształt *Blok* z *Przeglądarki sceny 3D*, aby uzyskać możliwość zmiany gabarytu. Kształty podświetlane są w programie na żółto.

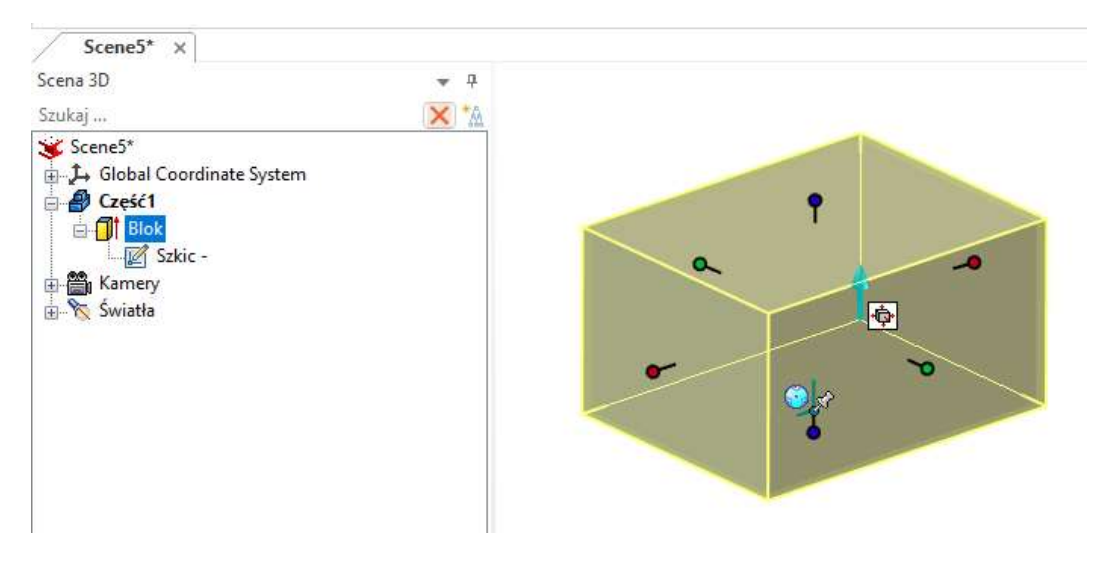

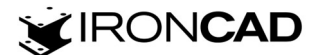

Gotowe kształty z katalogu mają możliwość zmiany gabarytów za pomocą uchwytów. Czerwone uchwyty odpowiadają za długość, zielone za szerokość, a niebieskie za wysokość kształtu. Gabaryt można zmienić przeciągając za uchwyt lewym lub prawym klawiszem myszy *[LPM]* lub *[PPM]*. Przeciągnięcie *[LPM]* powoduje niesymetryczną zmianę gabarytu (w kierunku przeciągania uchwytu), przeciąganie *[PPM]* powoduje symetryczną zmianę gabarytu (w obu kierunkach).

Przeciągnij [PPM] za uchwyt długości (czerwony), puść, wprowadź w pole tekstowe wartość 100mm i zatwierdź Enter.

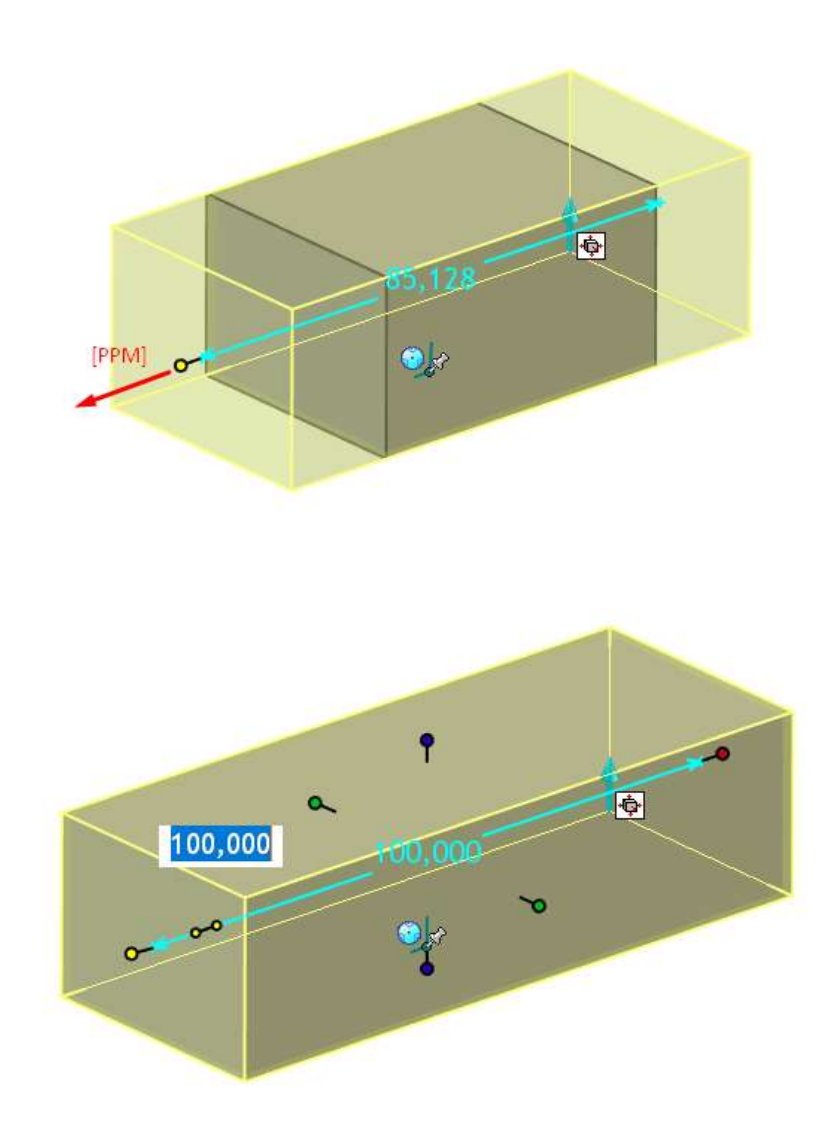

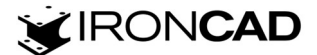

Przeciągnij [PPM] za uchwyt szerokości (zielony), puść, wprowadź w pole tekstowe wartość 100mm i zatwierdź Enter.

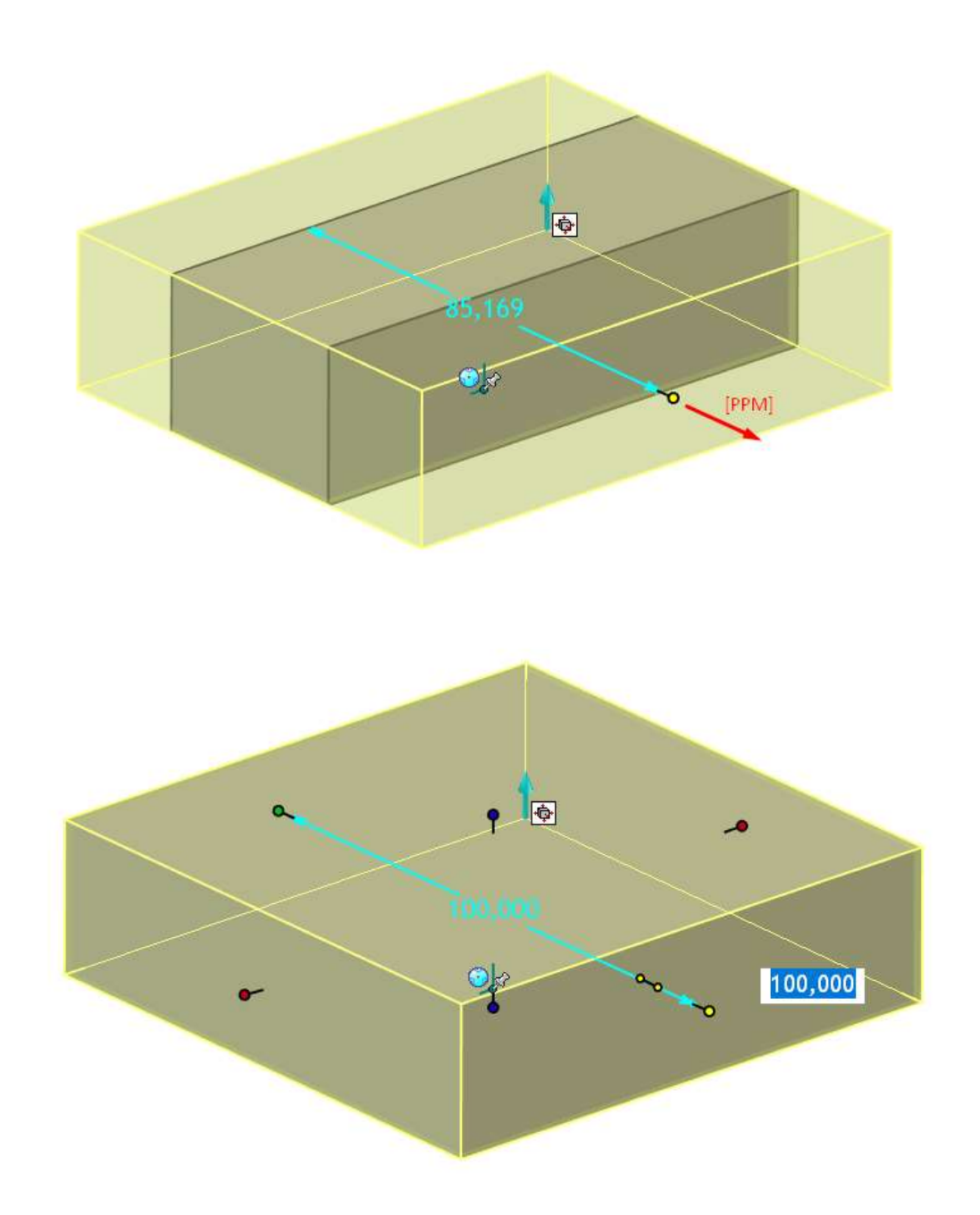

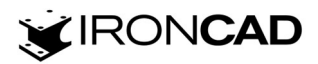

Przeciągnij *[LPM]* za uchwyt wysokości (niebieski), puść, wprowadź w pole tekstowe wartość 100mm i zatwierdź *Enter*.

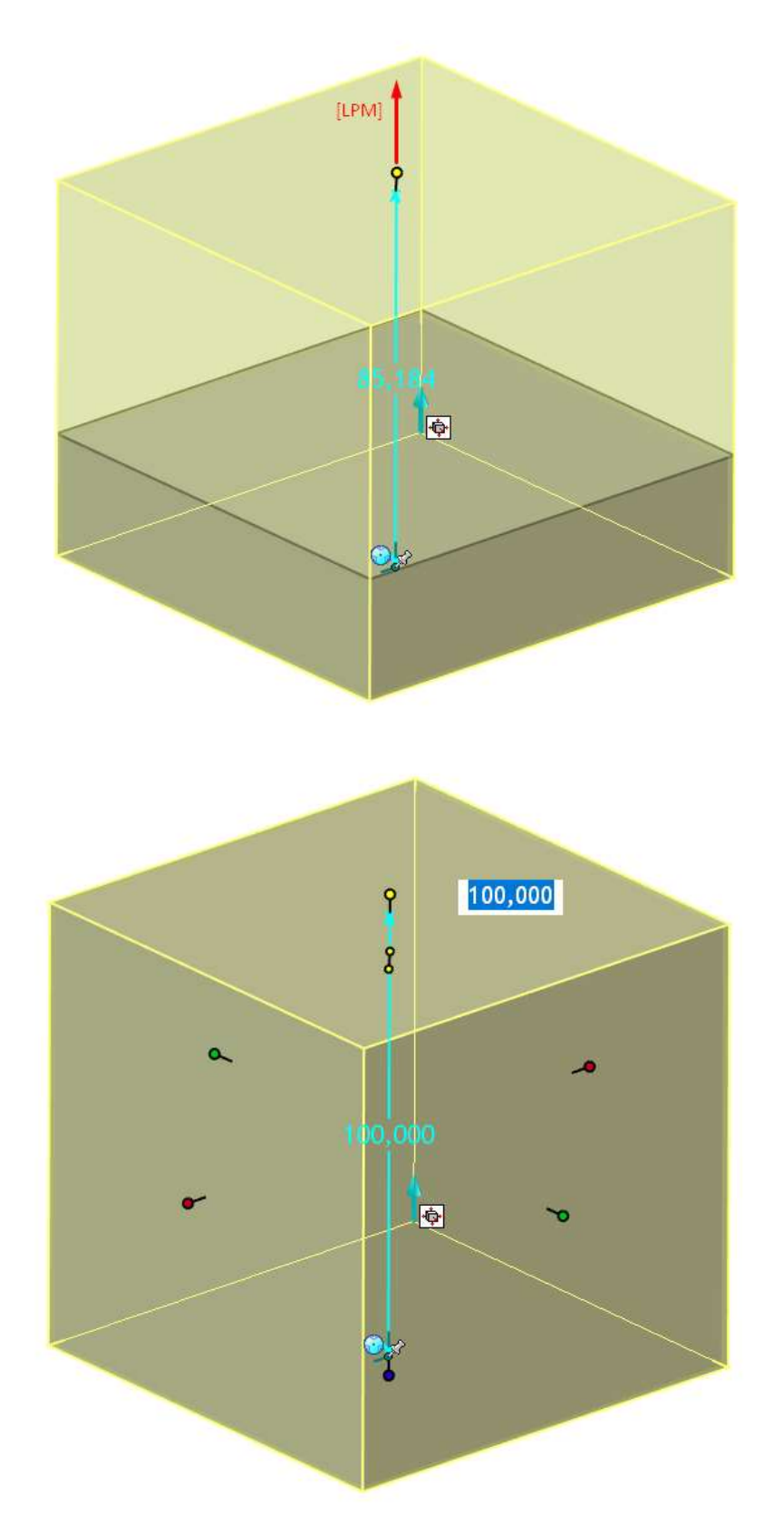

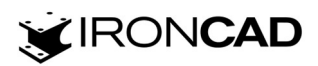

Przejdź do katalogu Kształty, przeciągnij i upuść z katalogu kształt H Blok na środek krawędzi stworzonej części.

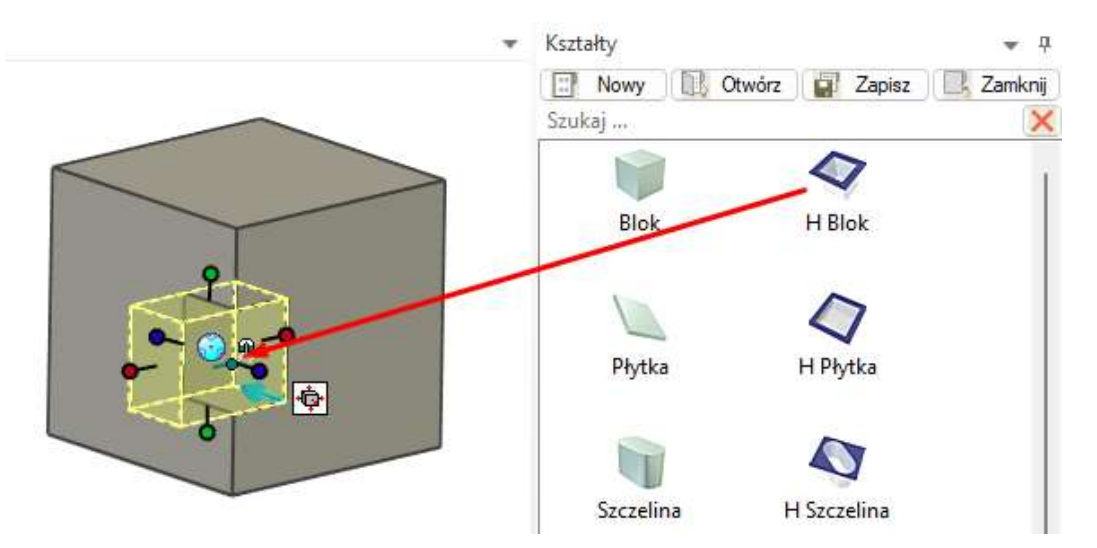

Przeciągnij [PPM] za uchwyt szerokości (zielony), puść, wprowadź w pole tekstowe wartość 70mm i zatwierdź Enter.

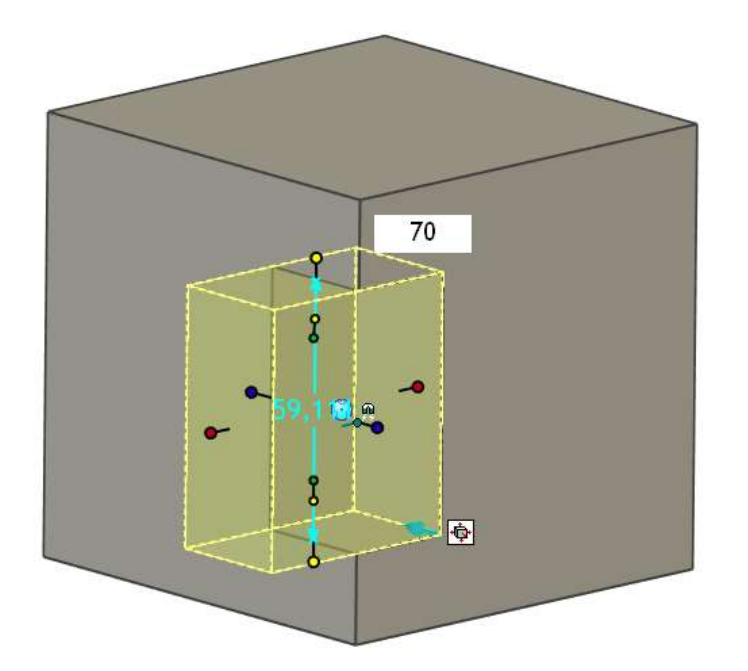

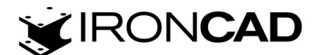

Przeciągnij *[LPM]* za uchwyt długości (czerwony), podczas przeciągania przytrzymaj klawisz *Shift* i wskaż ścianę/krawędź na geometrii 3D, do której chcesz wyrównać gabaryt kształtu.

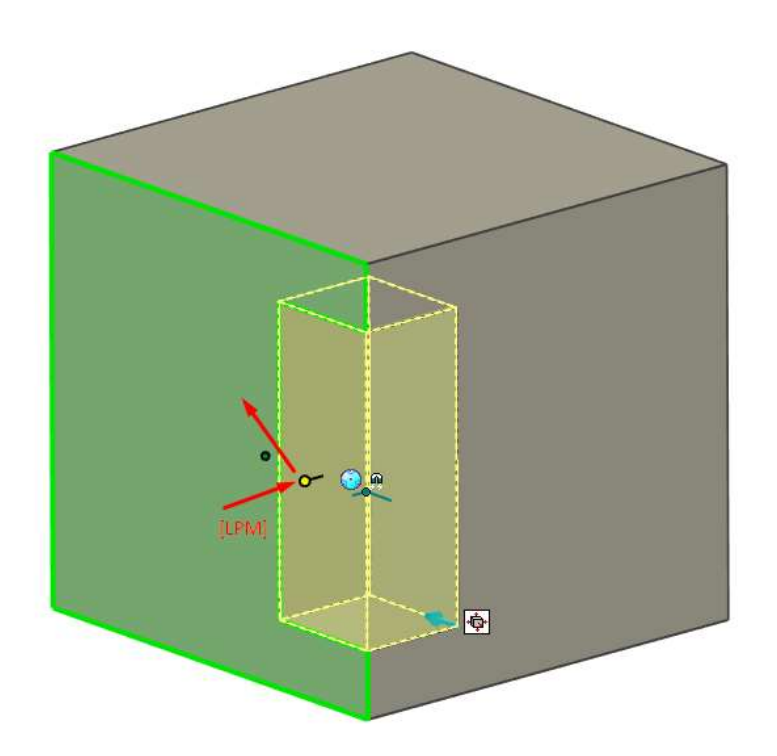

Przeciągnij *[LPM]* za uchwyt wysokości (niebieski), podczas przeciągania przytrzymaj klawisz *Shift* i wskaż ścianę/krawędź na geometrii 3D, do której chcesz wyrównać gabaryt kształtu.

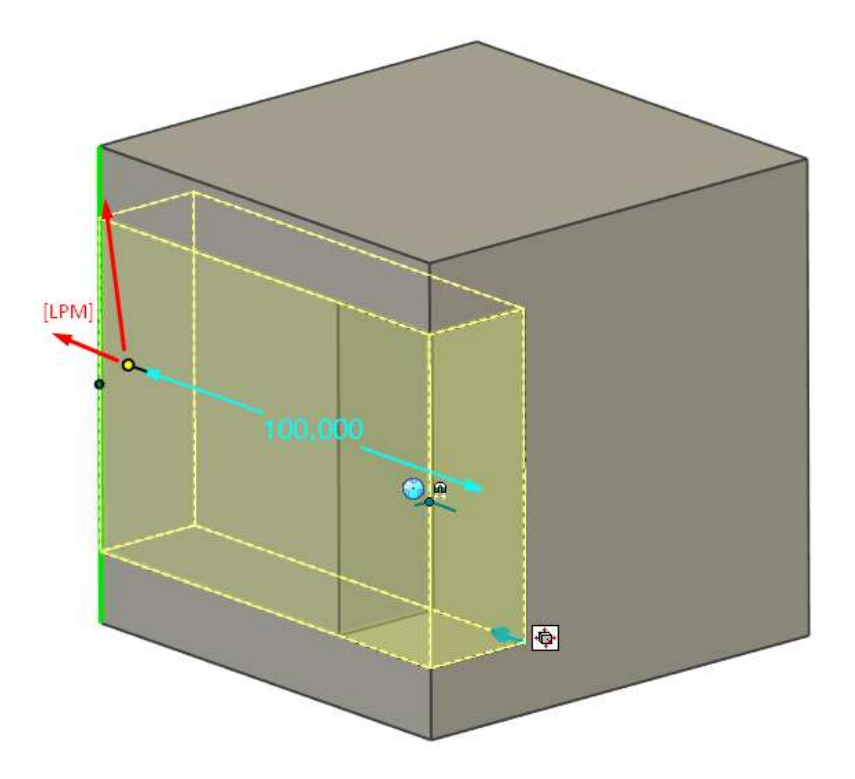

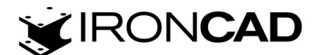

Przeciągnij [LPM] za uchwyt długości (czerwony), puść, wprowadź w pole tekstowe wartość 30mm i zatwierdź Enter.

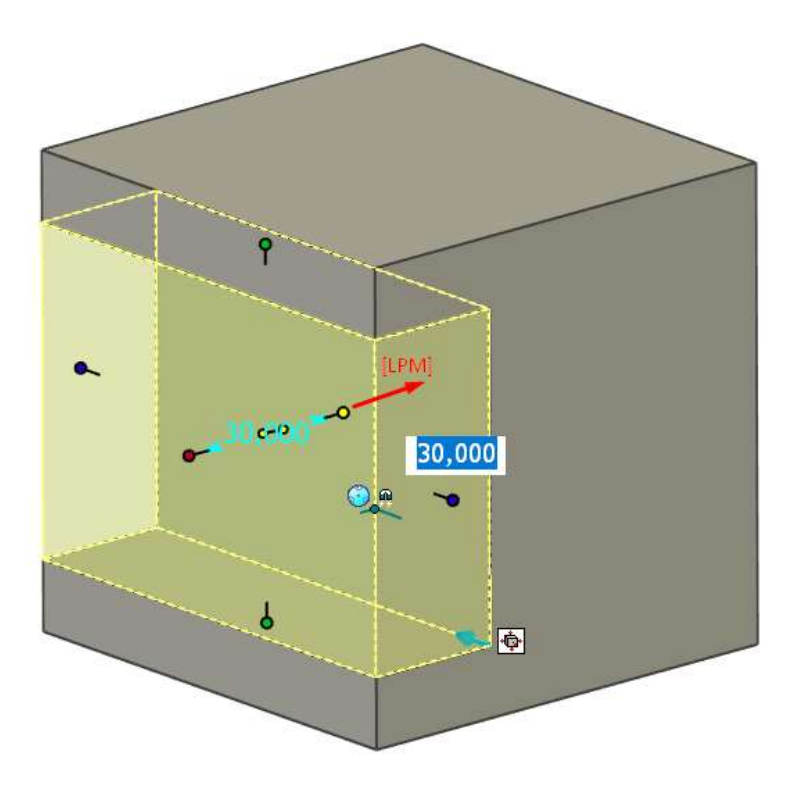

Obróć model trzymając środkowy przycisk myszy [ŚPM] (scroll).

Przejdź do katalogu *Kształty*, przeciągnij i upuść z katalogu kształt *H Cylinder* na środek krawędzi stworzonej części. Jeśli kształt upuszcza się w innym kierunku obróć model i spróbuj raz jeszcze.

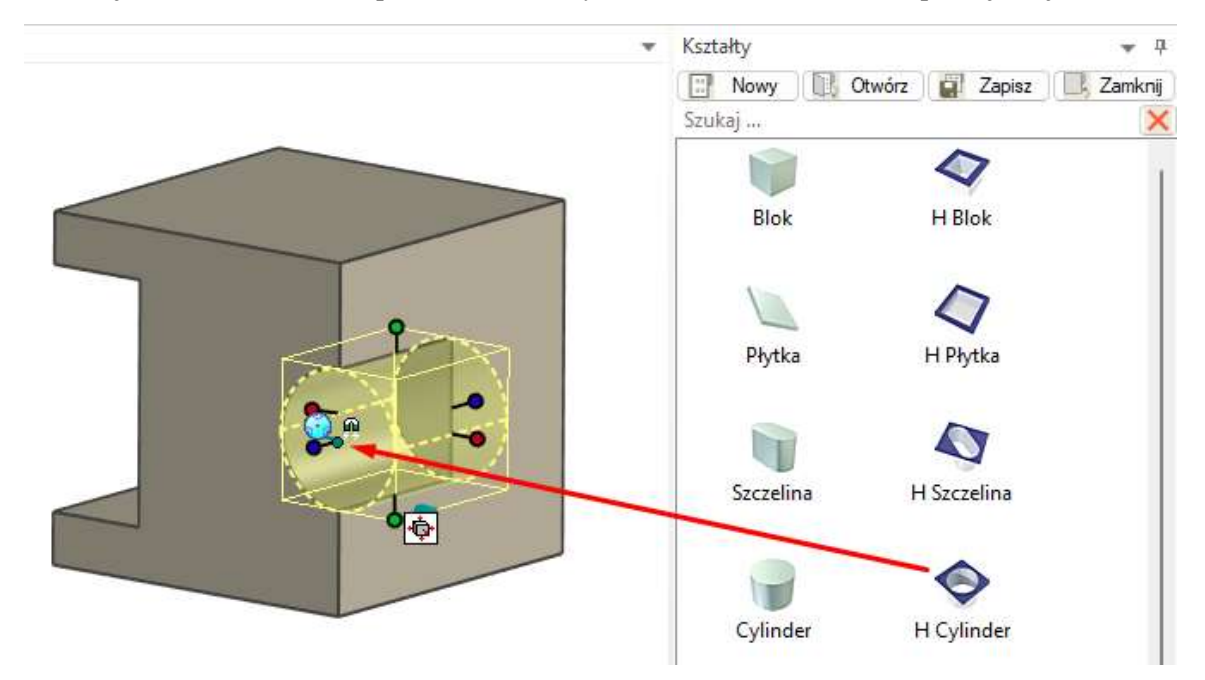

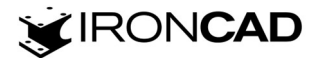

Przeciągnij *[LPM]* za uchwyt wysokości (niebieski), podczas przeciągania przytrzymaj klawisz *Shift* i wskaż ścianę/krawędź na geometrii 3D, do której chcesz wyrównać gabaryt kształtu.

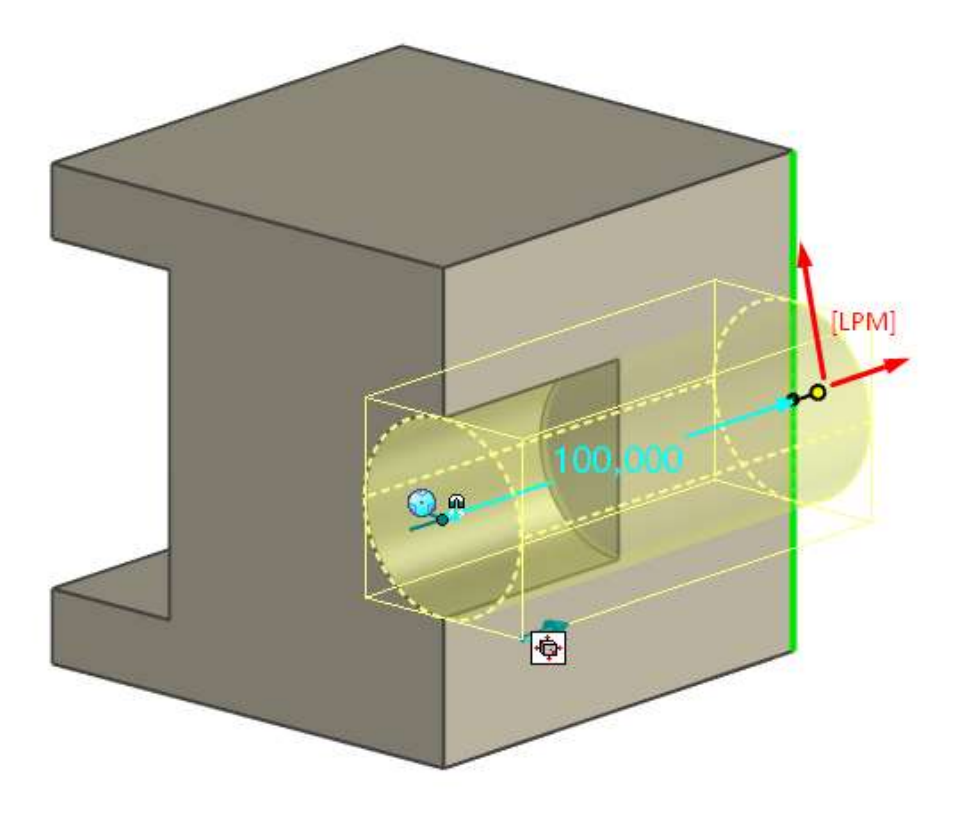

Przeciągnij [LPM] za uchwyt szerokości (zielony), podczas przeciągania przytrzymaj klawisz Shift i wskaż ścianę/krawędź na geometrii 3D, do której chcesz wyrównać gabaryt kształtu.

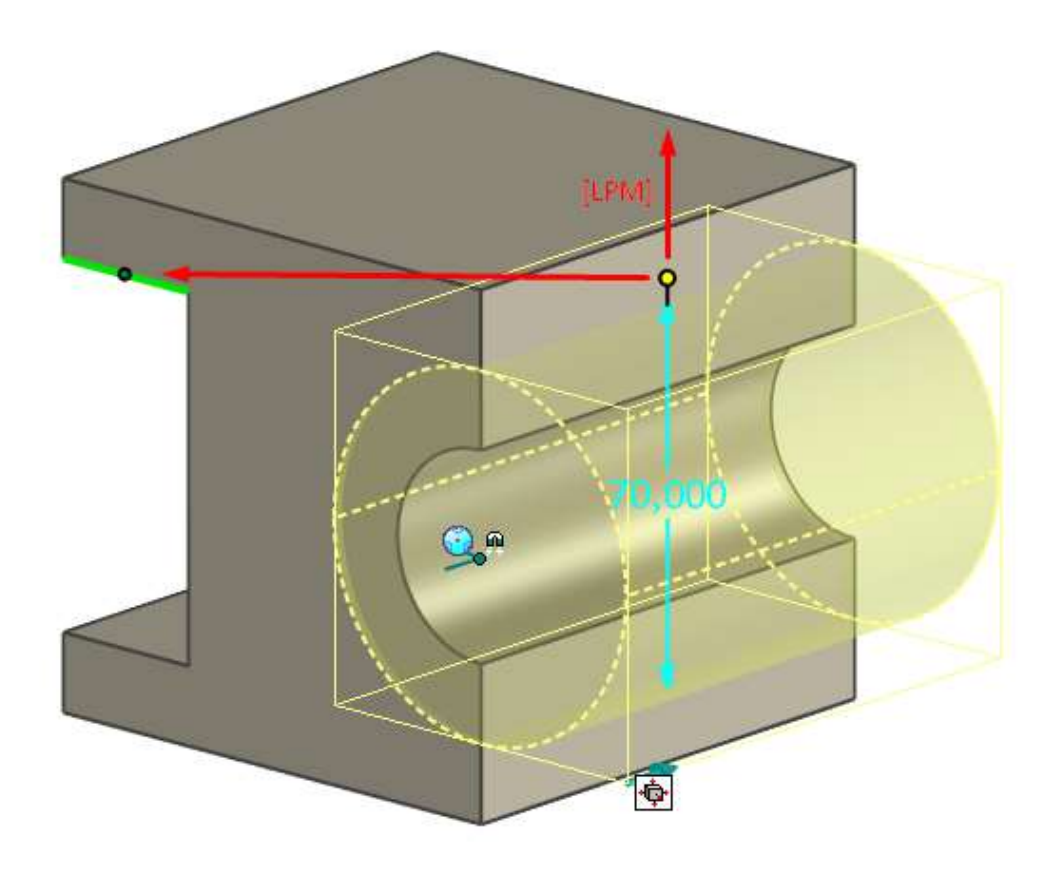

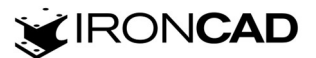

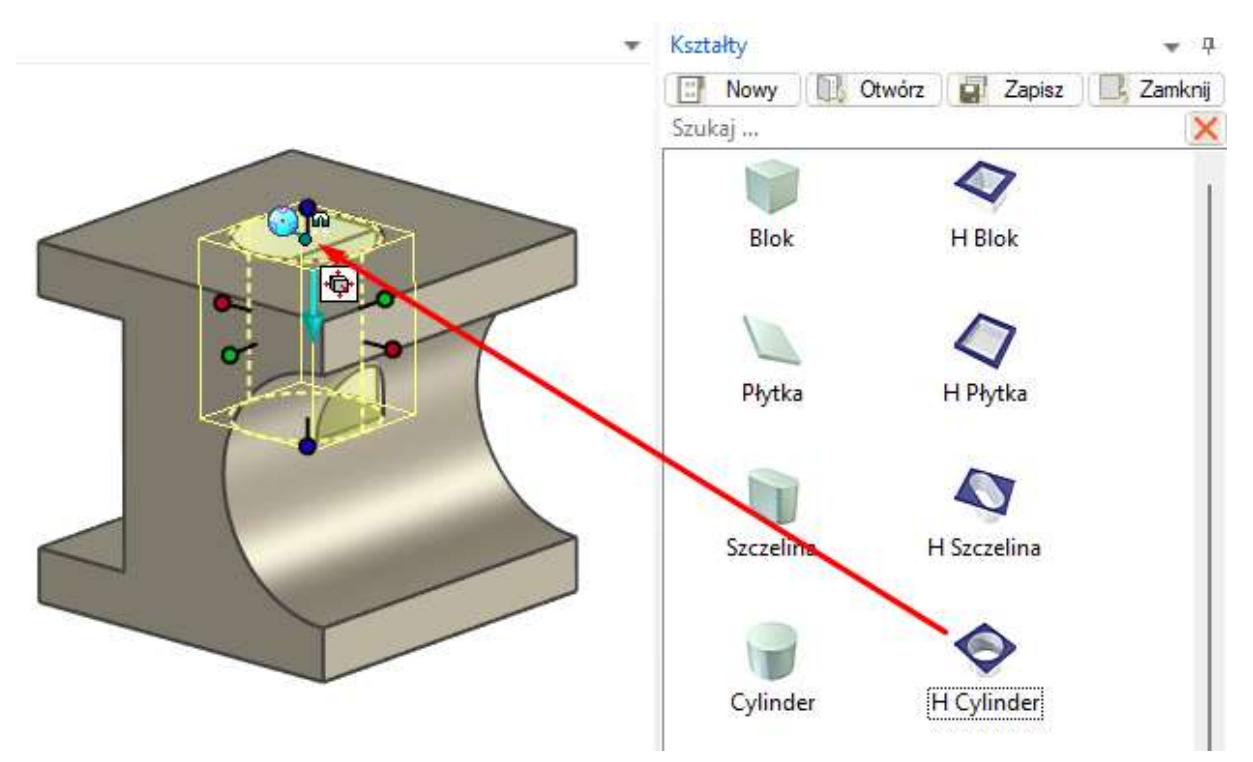

Przejdź do katalogu *Kształty*, przeciągnij i upuść z katalogu kształt *H Cylinder* na środek powierzchni górnej stworzonej części.

Przeciągnij [LPM] za uchwyt długości (czerwony), puść, wprowadź w pole tekstowe wartość 12mm i zatwierdź Enter.

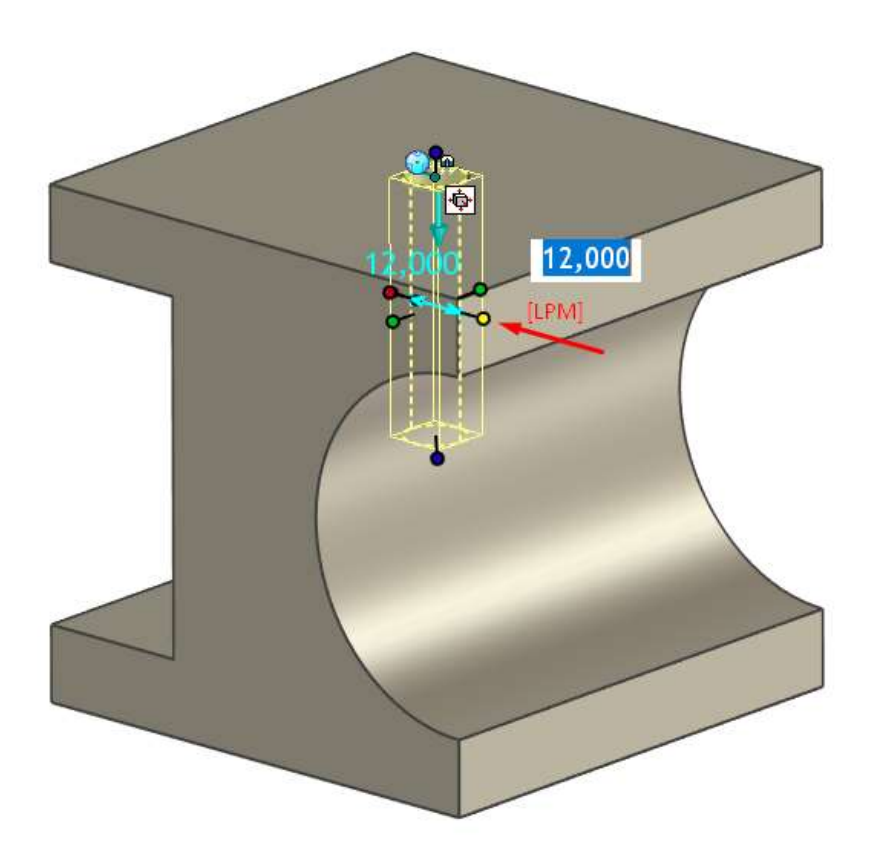

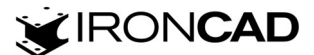

Przeciągnij *[LPM]* za uchwyt wysokości (niebieski), podczas przeciągania przytrzymaj klawisz *Shift* i wskaż ścianę/krawędź na geometrii 3D, do której chcesz wyrównać gabaryt kształtu.

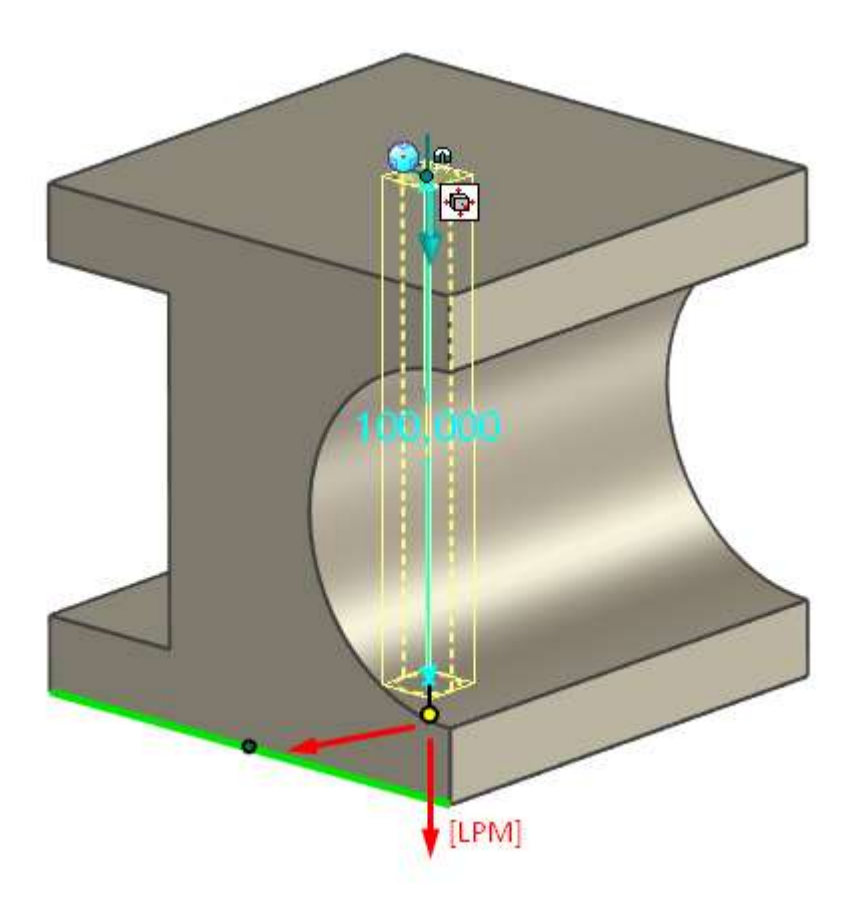

Do pozycjonowania kształtu można użyć narzędzia *Triball* (instrukcję obsługi narzędzia *Triball* znajdziesz w osobnym poradniku "Triball – narzędzie pozycjonujące w IRONCAD") lub narzędzia *Wiązania części/zespołów* (instrukcję obsługi narzędzia *Wiązania części/zespołów* znajdziesz w osobnym poradniku "Wiązania części/zespołów w IRONCAD").

Kliknij w scenie 3D część do poziomu zaznaczenia kształtu *H Cylinder* (wybierając kształt kliknij w ścianę otworu) lub wybierz kształt *H Cylinder z Przeglądarki sceny 3D*, aby uzyskać możliwość zmiany gabarytu. Kształty podświetlane są w programie na żółto.

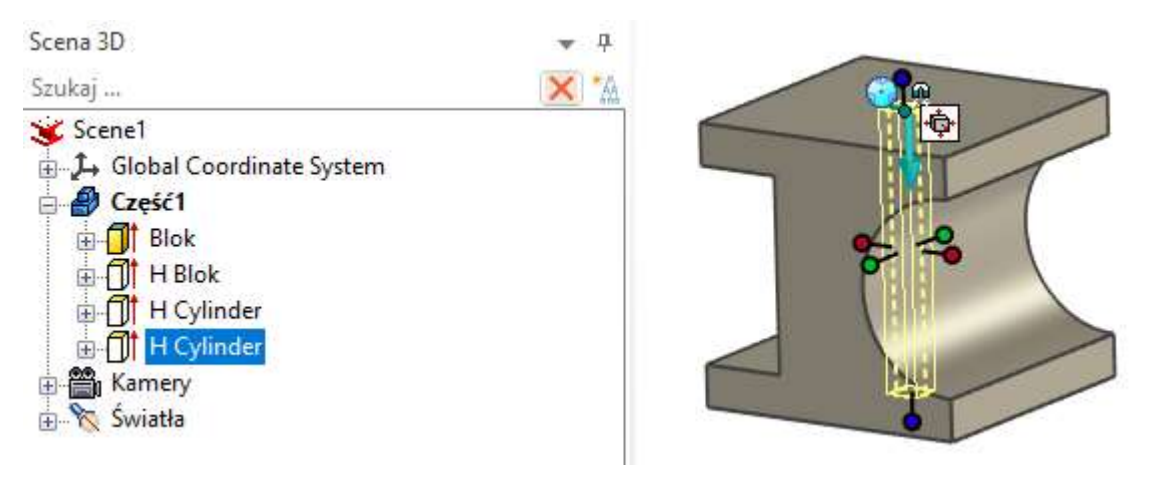

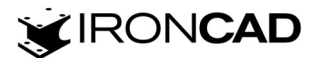

Naciśnij klawisz Q lub F10, aby uruchomić narzędzie Triball dla wybranego kształtu.

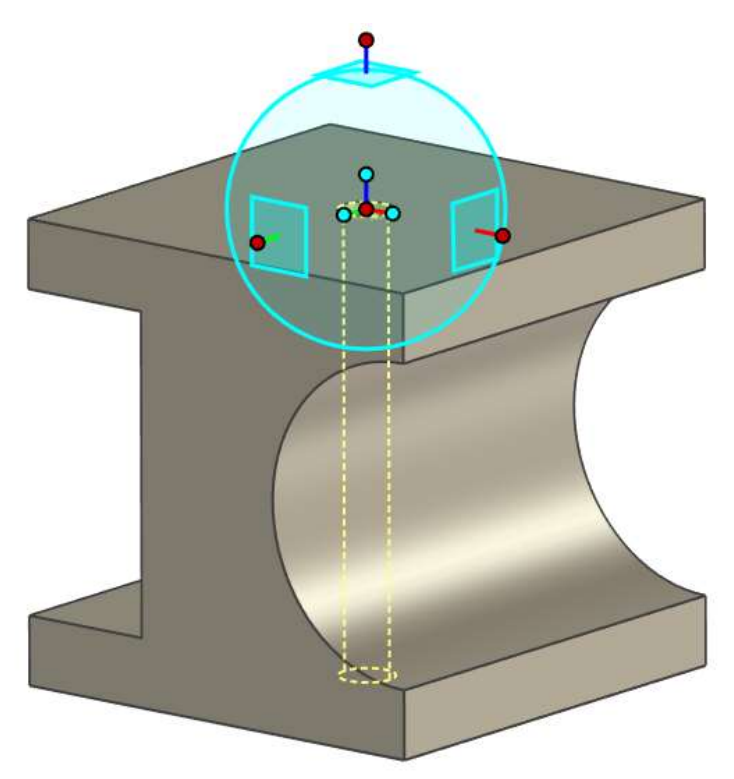

Przeciągnij [LPM] kulę środkową Triball do punktu narożnego części.

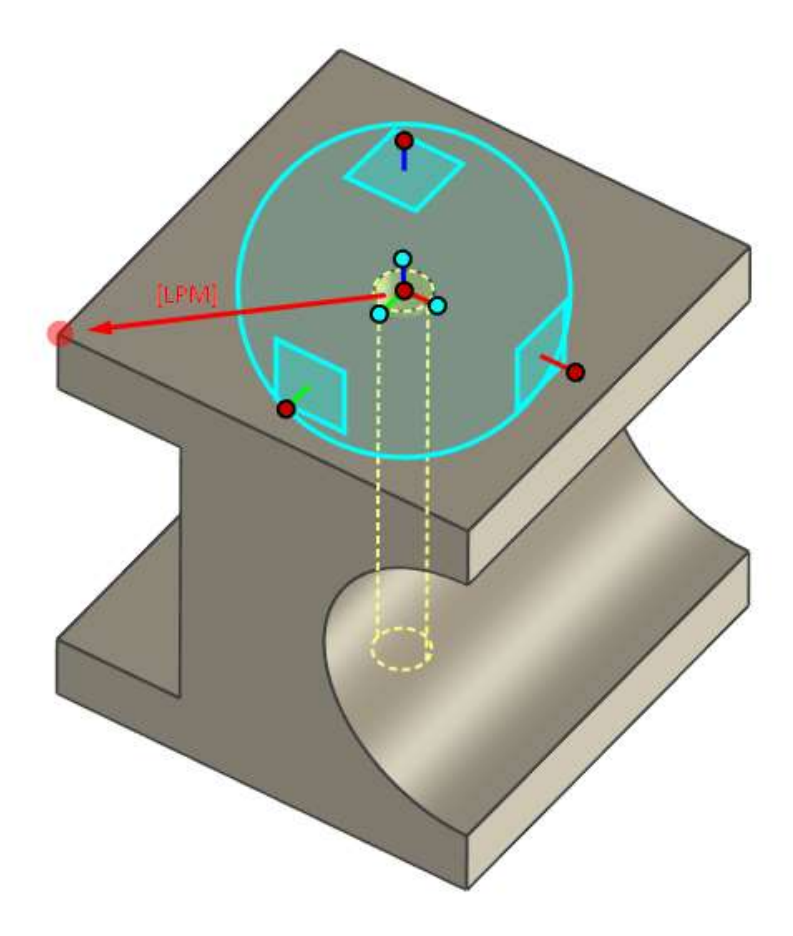

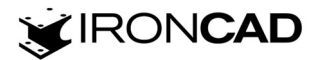

Przeciągnij *[LPM]* kulę zewnętrzną *Triball*, puść, wprowadź w pole tekstowe wartość 15mm i zatwierdź *Enter*.

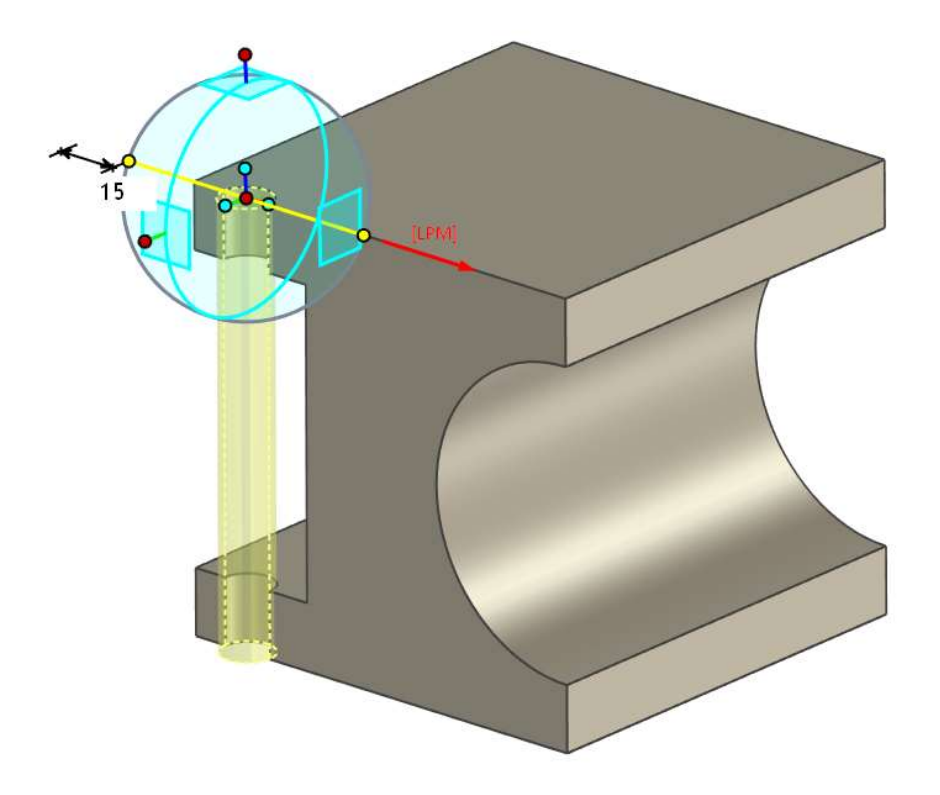

Przeciągnij *[LPM]* kulę zewnętrzną *Triball*, puść, wprowadź w pole tekstowe wartość 15mm i zatwierdź *Enter*.

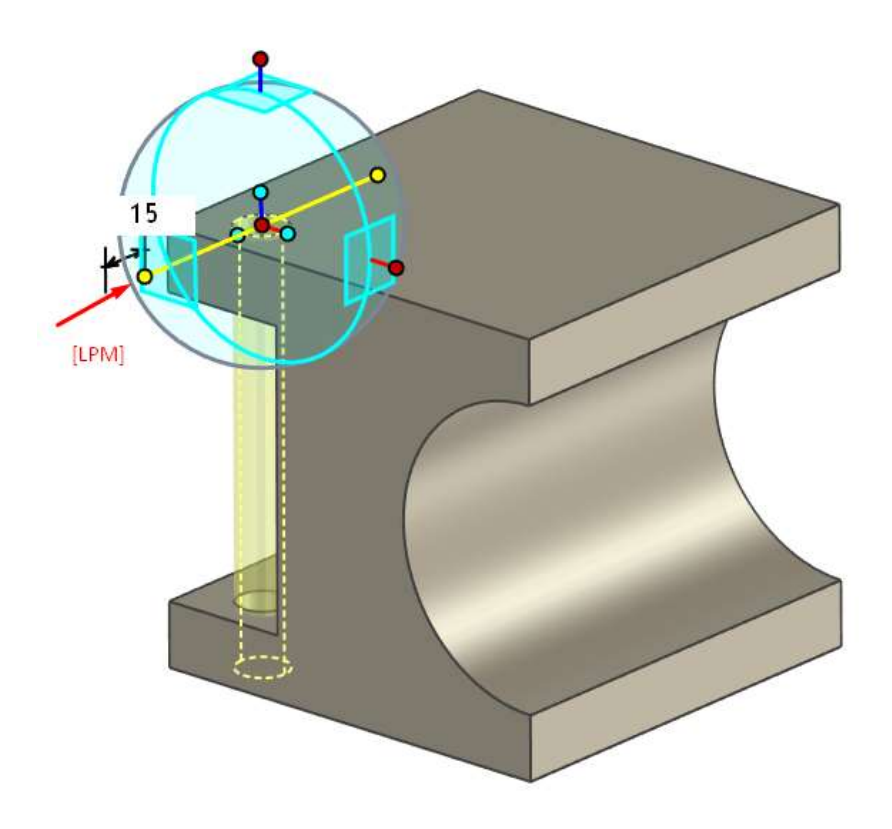

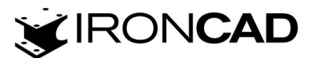

Przeciągnij [*PPM*] kulę zewnętrzną *Triball*, puść, wybierz z menu kontekstowego opcję *Połącz tutaj* (*kopiuj*), wprowadź w oknie dialogowym *Liczba* kopii 1, *Odległość* kopii 70mm i zatwierdź *OK*.

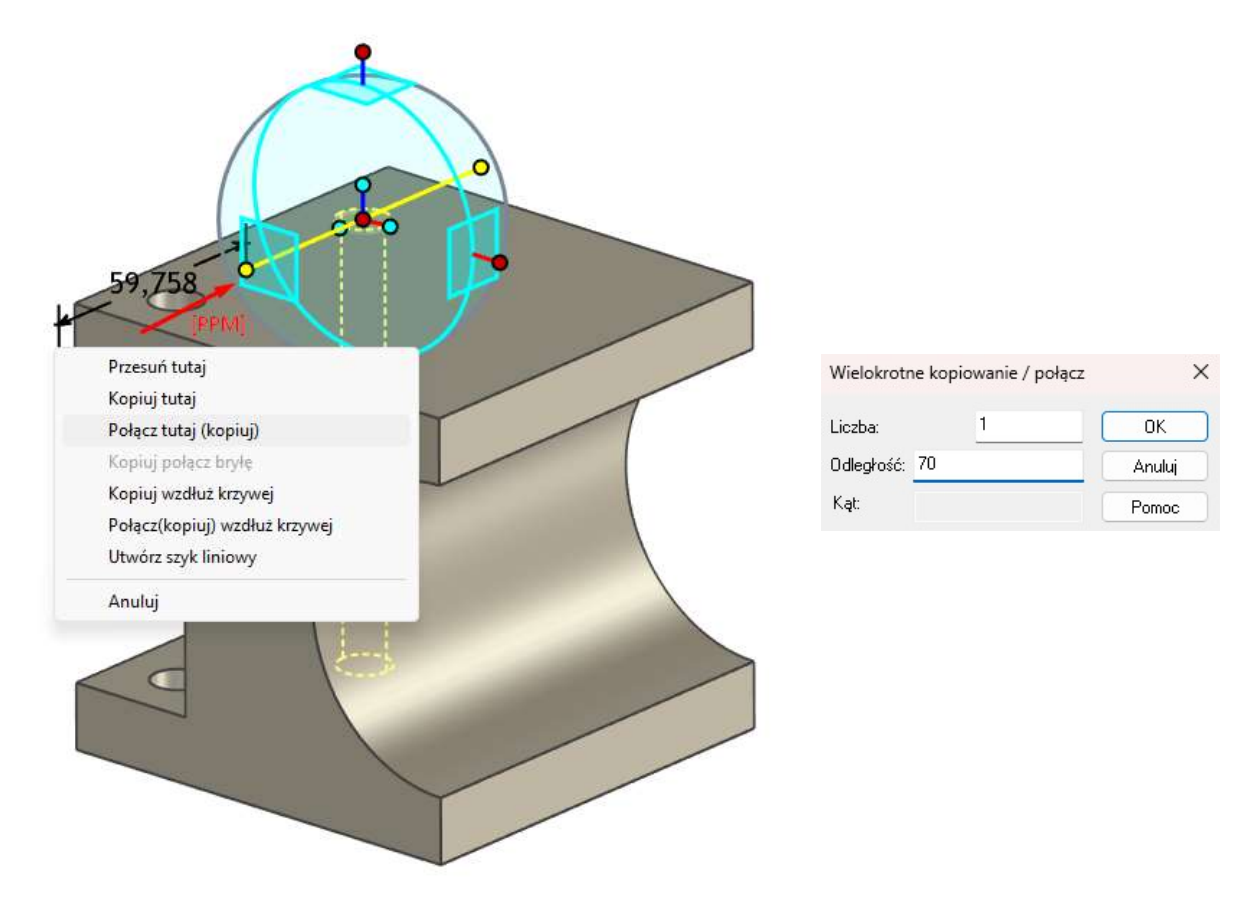

Naciśnij klawisz Q lub F10 lub Esc, aby wyłączyć narzędzie Triball dla wybranego kształtu.

Naciśnij klawisz *Shift* i wybierz w scenie 3D drugi kształt *H Cylider* (wybierając kształt kliknij w ścianę otworu) lub wybierz kształty *H Cylinder z Przeglądarki sceny 3D*, aby zaznaczyć oba powstałe otwory.

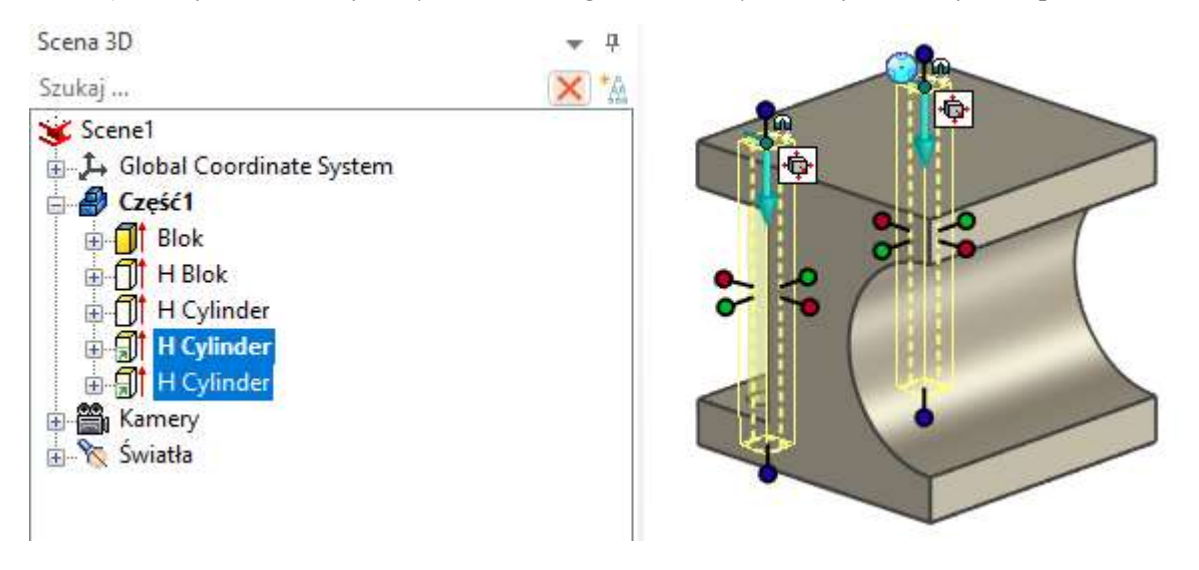

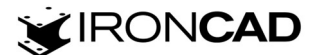

Naciśnij klawisz *Q* lub *F10*, aby wyłączyć narzędzie *Triball* dla wybranych kształtów. Naciśnij klawisz *Spacja* – kolor *Triball* zmieni się na biały, aby przenieść *Triball*. Przeciągnij *[LPM]* kulę środkową *Triball* do punktu środkowego krawędzi górnej powierzchni części.

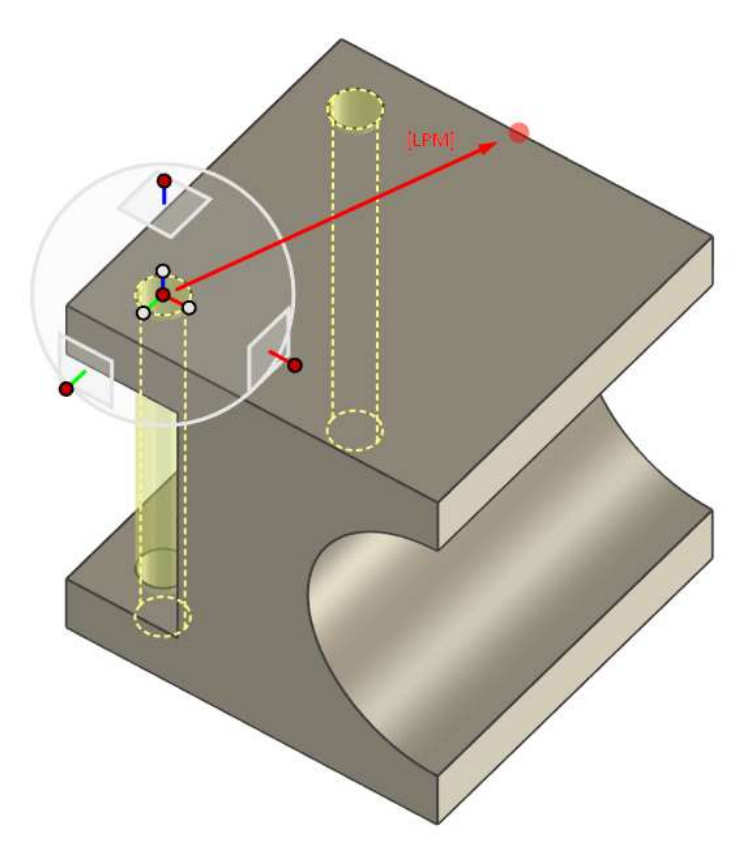

Naciśnij klawisz *Spacja* – kolor *Triball* zmieni się na niebieski. Kliknij *[PPM]* kulę wewnętrzną boczną odpowiadającą kierunkowi wykonywania kopii, z menu kontekstowego wybierz opcję *Odbicie lustrzane* – *Połącz tutaj (kopiuj)* 

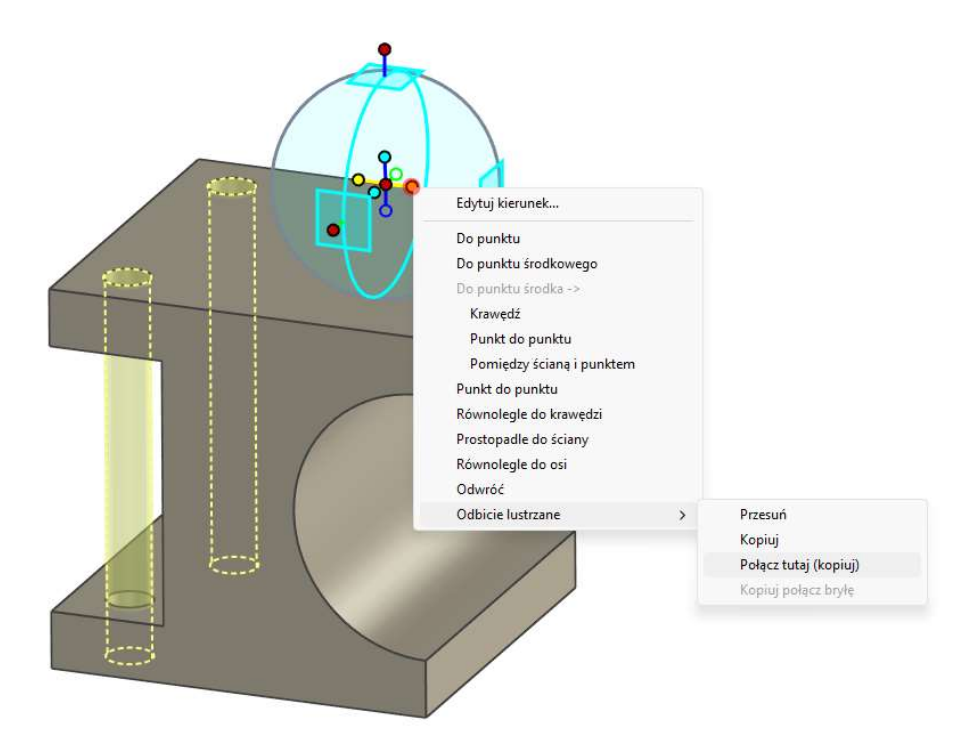

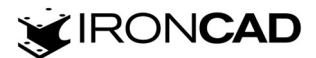

Naciśnij klawisz *Q* lub *F10* lub *Esc*, aby wyłączyć narzędzie *Triball*, kliknij *[LPM]* w puste miejsce w scenie 3D, aby odznaczyć zaznaczone kształty.

Po wykonaniu elementu jego struktura jest widoczna w *Przeglądarce sceny 3D* z lewej strony interfejsu. W *Przeglądarce sceny 3D* masz dostęp do edycji narysowanych szkiców, użytych kształtów i zastosowanych poleceń.

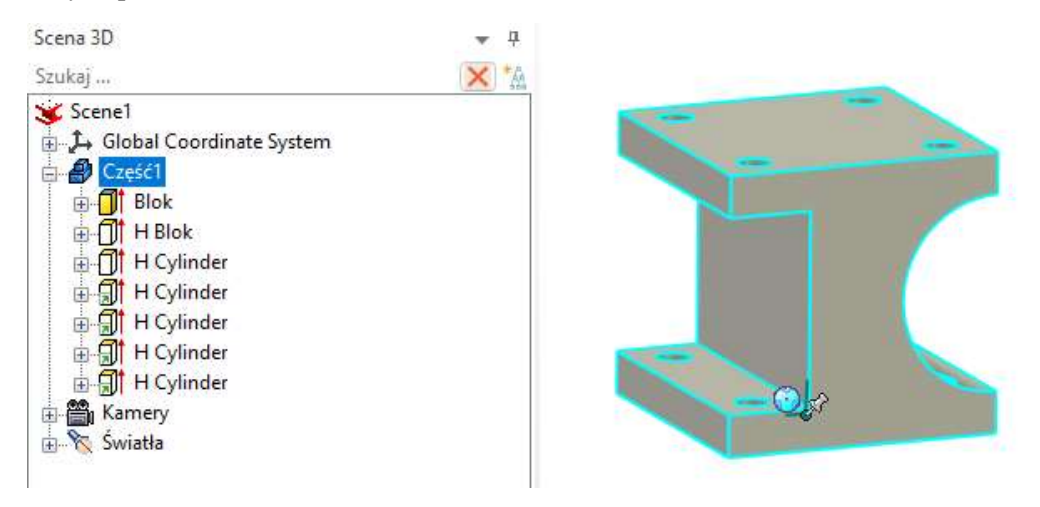

Z *Przeglądarki sceny 3D* możesz przejść do *Właściwości części*, gdzie możesz uzupełnić informacje o części jak m.in. *Nazwa części, Numer części, Opis, Materiał, Kolor* itd., które następnie możesz wywołać podczas tworzenia dokumentacji technicznej (np. w liście części, w tabeli rysunkowej).

| Właściwości                              |                    | <b>4</b> |     |
|------------------------------------------|--------------------|----------|-----|
| Komunikat                                |                    |          |     |
| Akcje                                    |                    |          |     |
| () () () () () () () () () () () () () ( | 11 1               |          |     |
| 🕞 🦞 vã 🛤 🛤 🛤                             | <mark>6</mark> 9 e |          |     |
| - Właściwości                            |                    |          |     |
| Dodaj do listy części                    |                    | -        | -   |
| Nazwa użytkownika                        | Część1             | -        | 100 |
| Numer części                             | 1.1.               |          |     |
| Opis                                     | C1                 |          |     |
| 🔾 Wyliczona ilości                       |                    |          |     |
| 🔘 Dostosowana ilość                      |                    |          |     |
| llość                                    | 0                  |          |     |
| 🔘 llość użyt. (tekst)                    |                    |          |     |
| llość (tekst)                            |                    |          |     |
| Dostępny                                 |                    |          |     |
| Nieruchomy                               |                    |          |     |
| 🔘 Materiał części                        |                    |          |     |
| Materiał wszystkich poł                  | ączonych obiektów  | - Con    |     |
| Materiał                                 | 1.4301             |          |     |
| 🗌 Określona masa                         |                    |          |     |
| Masa(kg)                                 | 4,543              |          |     |
| Gęstość(kg/m^3)                          | 7800               |          |     |
| Powierzchnia wygładzona                  | 100                |          |     |

Tak wykonany element możesz zapisać we własnym katalogu ustawiając wcześniej kotwicę części (instrukcję tworzenia własnych katalogów znajdziesz w osobnym poradniku "Własne katalogi elementów w IRONCAD")

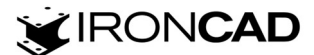